# Считыватель кодов KONNWEI KW310 CAN OBDII+EOBD

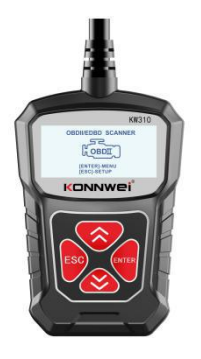

# Спецификации

1) Дисплей: с подсветкой, 128 x 64 пикселей с регулировкой контрастности

2) Рабочая температура: от 0 до 60°С (от 32 до 140 F°)

3) Температура хранения: от -20 до 70°С (от -4 до 158 F°)

4) Внешнее питание: от 8.0 до 18.0 В от аккумулятора транспортного средства

### Аксессуары в комплекте

Кабель OBD II – обеспечивает питание инструмента и связь между инструментом и транспортным средством. Выбор желаемых языков:

Английский, французский, немецкий, голландский, испанский, русский, португальский

# 1.0 Общая информация: бортовая диагностика (OBD) II

Бортовая диалностика первого поколения (названная OBD I) была разработана Калифорнийским советоя по воздушным ресурсам (ARB) и внедрена в 1988 году для контроля некоторых компонентов выбросов на транспортных средствах. По мере развития технологий и уеличения желания улучшить бортовую систему диагностики было разработано новое поколение бортовой системы диагностики. Это второе поколение правил в сфере бортовой диагностики называется «DDB II». Система OBD II предназначена для мониторинга систем контроля выбросов и ключевых компонентов двигателя путем проведения либо постояных, либо периодических испытаний конкретных компонентов и осогояния транспортного средства. При обнаружении проблемы система OBD II випочает лампу предупреждения (MLI) на приборной панели транспортного средства. При обнаружения проблемы система OBD II випочает лампу предупреждения (MLI) на приборной панели транспортного средства. При обнаружении проблемы система OBD II випочает лампу предупреждения (MLI) на приборной панели транспортного средства, и тобы предупредирить водителя, как правило, с оконцьо фравы (Пореврьте двигатель и кик «Скорое проведения обслуживания двигателя». Система Takke будет хранить важную информацию об обнаруженной неисправности, чтобы технический специалист кот тонь обнаружить и устранить проблему. Данная ценная информация приведена ниже в виде технический специалист тот: 1) Находится ли световая индикация неисправности (MIL) в положении «включено» или «выключено»;

2) Какие, если таковые имеются, диагностические коды неисправностей (DTC) сохранены;

3) Состояние монитора готовности.

# 1.1 Расположение диагностического разъема (DLC)

DLC (диагностический разъем или разъем для диагностики) представляет собой стандартизированный 16-полый разъем, через который инструменты диагностики взаимодействуют с бортовым компьютером автомобиля. В большинстве транспортных средств DLC обычно расположен в 12 дойжах от центра приборной панели (торпеды), под или вокую стороны водителя, если разъем для передачи данных IF не расположен под приборной панели, стама, тама должна быть матика, указывающая место его расположения. В некоторых заиатских и евролейских транспортных средствах DLC находится за пепельницей, и пепельница должна быть здалена для доступа к разъему. Если не здается найти DLC, обратитесь к руководству по техническому обслуживанию траноортного средства для определения его местоположения.

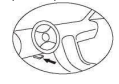

# 1.2 Диагностические коды неисправностей (DTC)

Диагностический смоды неисправностей ОВD II - это коды, которые сохраниются бортовой компьютерной диапностический сихтемой в ответ на обнаруженную в транспортном средстве проблему. Эти коды иделтифицируют конкретную проблемную область и передавачены для предоставления вы муководства относительно того, где в транспортном средстве может возникнуть неисправность. Диагностические коды неисправностей ОВD II остокт из пятизначного буквенно-цифорового кода. Первый символ, буква, указывает, какая система управления устанавливает атот код. Остальные четыре символа, все цифры, предоставляют дополнительную имиформацию о том, откуда произошел код неисправности DTC, и условиях работы, которые вызвали его установку, ниже приведен пример, иплострирующий структур цифр:

Выявление конкретных неисправных участков систем.

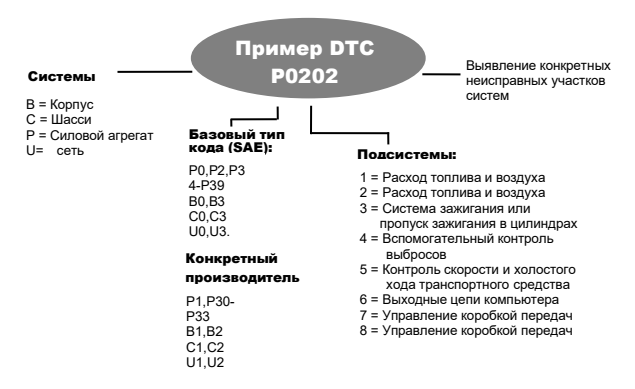

#### 1.3 Состояние готовности монитора OBDII

Системы OBDII должны указывать, завершила ли система мониторинка транспортного средства PCM испытания на каждом компоненте. Компоненты, которые были испытаны, будут отмечены метками «Готово» или «Завершено», что означает, что они были испытаны системой OBD II. Цель регистрации состояния готовности - дать возможность инспекторам определить, проверяла ли система OBD II транспортного средства все компоненты и / или системы.

Мадуль управления силового агрегата (PCM) устанавливает иснитор в состояние «Готов» или «Завершено» после выполнения соответствующего ездового цикла. Ездовой цикл, который включает монитор и устанавливает коры готовности «Готов», выриурется для какудого отдельного монитора. Как только монитор будет устанавливает состояние «Готов» или «Завершено», он останется в этом состоянии. Ряд факторов, в том числе стирание диагностических кодов неисправностей (DTC) с помощно диагностическихо прибора, может привести к тому, что мониторы готовности будут установлены в состояние «Готов». Так как тум монитора верату постоянную оценку, они будут постоянно отмечаться в состояние «Готов». Так как тум монитора верату постоянную оценку, они будут постоянно отмечаться в состояние «Готов». Если испытание при помощи определенного поддерживаемого мониторы, который ведет постоянное наблюдение, не было завершено, состояние монитора будет отображаться как «Не завершено» или «Не отов».

Для того чтобы система мониторинга OBD была готова, транспортное средство должно эксплуатироваться в различных нормальных условиях эксплуатации. Эти рабочие условия могут включать в себя сочетание движения по шоссе, остановок и движения, вождение по городу и, по крайней мере, один период ночного бездействия. Для получения конкретной информации о подготовке системы мониторинга OBD вашего транспортного средства, пожалуйста, облитись к уководству по эксплуатации вшего транспортного средства.

# 1.4 Определения OBD II

Терминология модуля управления силовым arperatom (PCM) OBD II для бортового компьютера, который управляет двигателем и трансмиссией.

Световой индикатор неиксправности (MIL) - Световой индикатор неиксправности (схорое проведение обслуживания двигателя, проверьте двигатель) - это термин, используемый для индикатора на приборной панели. Он должен прадупредить двигателя и / или свициалиста по ремонту о том, что существует проблема с одной или неокольмим исистемами автомобиля, и выбросы могут превышать федеральные стандарты. Если индикатор MIL горит постоянно, это указывает на то, что обнаружена проблема, и транспортное средство должно бослуживания серьезную проблему, и мигание предназначено для того, чтобы предотвратить экоплуатацию транспортного средства. Диапостическая система транспортного средства не сможет выключить MIL, пока не будет завершен необходимый ремонт или не исчезне тданео сотояние.

DTC - Диагностические коды неисправностей (DTC), которые определяют, какая секция системы контроля выбросов неисправна.

Критерии включения - также называются условиями включения. Это специфические для транспортного средства события или условия, которые должны произойти в двигателе, прежде чем различные икониторы будут установлены в соответствующее состояние, или запущены. Некоторые мониторы требуют, чтобы автомобиль выполнял предписанную процедуру «ездового цикла», как часть критериев своего включения. Ездовые циклы различаются для разных транспортных средств и для каждого монитора в любом конкретном транспортном средстве. Ездовой цикл OBD II - Специальный рекким работы транспортного средства, который обеспечивает упозная, необходимые для установки всех мониторов, применимых к транспортному средству, в состояние «готовности». Цель завершение вздового цикла OBD II состоя в том, чтобы зактавить транспортное средство запустить свою бортовую диагностику. Некоторая форма ездового цикла должна быть выполнена после того, как коды DTC будут удалены их памяти РСМ. Пройдя полный ездовой цикла должна быть выполнена после того, как коды DTC будут удалены их памяти РСМ. Пройдя полный ездовой цикла должна быть выполнена после того, как коды DTC будут удалены их памяти РСМ. Пройдя полный ездовой цикла транспортного средства, вы «установите» мониторы в осотояние готовности, чтобы можно было обхаружить будущие неисправностк. Ездовые циклы различаются в зависимости от транспортного средства и монитора, который необходимо сбросить в исходное состояние. Информацию о конкретном ездовом цикле транспортного средства см. в руководстве по эксплуатации транспортного средства.

Данные стоп-надра - при возникновении неисправности, связанной с выбросями, система ОВС II не только устанавливает код, но и записывает снимок памяти с рабочими параметрами транспортного средства, чтобы помочь в выявлении проблемы. Этот набор значений изывается данными стоп-кадра и может включать в себя параметры двигателя, такие как обороты двигателя, скорость транспортного средства, расход воздуха нагрузка двигателя, давление топлиеа, значение регулировки подачи топлива, параметры охлаждающей жидкости двигателя, опережение можента зажитеми или запусь в замкнутом контуре.

### 1.5 Диапазон совместимых транспортных средств

Сканер KONNWEI KW310 OBDI/EOBD специально разработан для работы со всеми транспортными средствами, совместимыми с OBD II, включая транспортные средства, оснащенные протоколом следующего поколения - Сеть зоны управления, Control Area Network (CAN). ЕРА требует, чтобы все транспортные средства 1996 года и более новые (пегковые и грузовые автомобили), продавземые в Соединенных Штатах, были совместимы с OBD II, и это относится ко всем внутренним, азиатоми и веропейским транспортным средствам.

Небольшое количество бензиновых транспортных средств 1994 и 1995 модельного года соответствуют требованиям ОВD II. Чтобы проверить, соответствует ли транспортное средство 1994 или 1995 года требованиям OBD II., проверьте табличку с информацией о контроле выбросов (VECI), которая находится под капотом или у радиатора большинства транспортных средств. Если транспортное средство соответствует OBD II, на табличке будет указано «Сертифицировано OBD II». Кроме того, в соответствии с правительственными постановлениями все транспортные средства, совместимые с OBD II, должны иметь «общий» шестнадцатиконтактный разъем передачи данных (IDC).

Чтобы убедиться, что ваше транспортное средство соответствует требованиям OBD II, оно должно иметь 16-контактный разъем DLC (разъем передачи данных) под приборной панелью, а на информационной табличке управления выбросами транспортного средства должно быть указано, что транспортное средство соответствует стандарту OBD II.

#### 1.6 Устранение неисправностей продукта

#### Ошибка подключения к транспортному средству

Ошибка связи возникает, если диагностический прибор не может связаться с ECU (блок управления двигателем) транспортного средства. Вам нужно сделать следующее, чтобы проверить причину неисправности:

- Убедитесь, что зажигание ВКЛЮЧЕНО;
- Проверьте, надежно ли подключен разъем диагностического прибора OBD II к DLC транспортного средства;
- Убедитесь, что транспортное средство совместимо с OBD2;

- Выключите зажигание и подождите около 10 секунд. Включите зажигание и продолжите испытание.
- Убедитесь, что модуль управления не неисправен.

#### Ошибки при работе

Если диалностический прибор зависает, это значит, что возникает программное исключение, или электронный блок управления двигателем слишком медленно реагирует на запросы. Для сброса прибора необходимо сделать следующее:

Нажмите и удерживайте кнопку ПИТАНИЕ не менее 2 секунд, чтобы перезагрузить диагностический прибор.
Выключите зажигание и подождите около 10 секунд.

 Включите зажигание и продолжите клътатане. Диагностический прибор не включается. Если диагностический прибор не включается или работает неправильно тем или иным образом, вам необходимо выполнить спедующие дийствия, чтобы поверенть возхожные неисправности:

•Проверьте, надежно ли подключен разъем OBDII диагностического прибора к DLC транспортного средства;

•Проверьте, не погнуты или не сломаны ли контакты DLC. Очистите контакты DLC, если необходимо.

 Проверьте аккумуляторную батарею транспортного средства и убедитесь, что она способна выдавать не менее 8,0 вольт.

# 1.7 Диагностика OBDII

- Если диагностическим прибором обнаружено более одного модуля управления транспортным средством, вам будет предложено выбрать модуль, и которого могут быть получены данные. Чаще всего выбираются модуль управления силовым агрегатом [PCM] и модуль управления коробокій передаг [TCM].
- ВНИМАНИЕ: Не подключайте и не отключайте никакое испытательное оборудование при включенном зажигании или работающем двигателе.
- 1) Выключить зажигание.
- Найдите 16-контактный разъем передачи данных (DLC) транспортного средства.
- Вставьте штекер кабеля диагностического прибора в DLC транспортного средства.
- Включить зажигание. Двигатель может быть выключен, либо работать.
- Нажмите кнопку ВВОД, чтобы войти в главное меню. Используйте кнопку прокрутки ВВЕРХ / ВНИЗ, чтобы выбрать пункт «Диагностика» в меню.
- Если вы хотите стереть данные, нажиите инопку BBOД, если вы не хотите удалять данные, нажиите BEC или используйте кнопки BBEPX / BHИ3, чтобы выбрать НЕТ, и нажиите BBOД, чтобы продолжить. Просмотрите сводную информацию о состоянии испены (состояние MIL, количество DTC, состояние монитора) на экране, подождите несколько секунд или нажиите любую клавишу для вызова меню диагностиии. Если обнаружено более одного модуля, вам будет предложено выбрать модуль перед испытанием. Используйте кнопку прокрутии BBEPX / BHИ3, чтобы выбрать модуль, и нажиите кнопку BBOД.

6) Нажимите кнопку ВВОД для подтверждения. Последовательность сообщений, отображающих протоколы OBD2, будет отображаться на дисплее до тех пор, пока не будет обнаружен протокол транспортного средства.

Если диагностический прибор не может связаться с ЕСU (блок управления двигателем) транспортного средства, на дисплее появляется сообщение «ОШИБКА СВЯЗИ!».

Убедитесь, что зажигание ВКЛЮЧЕНО;

Проверьте, надежно ли подключен разъем диагностического прибора OBD II к DLC транспортного средства; Убедитесь, что транспортное средство совместимо с OBD2;

Выключите зажигание и подождите около 10 секунд. Включите зажигание и повторите процедуру, начиная с шага 5. Если сообщение «ОШИБКА СВЯЗИ» не исчезло, возможно, диагностический прибор не может связаться с транспортным средством. Обратитесь за помощью к местному дистрибьютору или в отдел обслуживания клиентов производителя

7) Вам будет предложено удалить ранее сохраненные данные. Тщательно просмотрите ранее сохраненные данные перед удалением. Если в диагностическом приборе нет сохраненных данных, вышеуказанный запрос отображаться не будет.

 Если вы хотите стереть данные, нажмите кнопку ВВОД; если вы не хотите удалять данные, нажмите ESC или используйте кнопки ВВЕРХ / ВНИЗ, чтобы выбрать НЕТ, и нажмите BBOД, чтобы продолжить.

 Просмотрите сводную информацию о состоянии системы (состояние MIL, количество DTC, состояние монитора) на экране, подождите несколько секунд или нажмите любую клавишу для вызова меню диагностики.

#### 1.8 Считывание кодов

(1) Чтение кодов может быть выполнено с ключом при выключенном двигателе (КОЕО) или с ключом при работающем двигателе (КОЕR)

(2) Сохраненные коды также известны как «жесткие коды» или «постоянные коды». Эти коды заставляют модуль управления зажигать контрольную лампу неисправности (MIL) при возникновении неисправности, связанной с выбросами.

(3) Коды в режиме ожидания также называются «кодами вызревания» или «кодами непрерывного контроля». Они указывают на проблемы, которые были обнаружены модулем управления во время текущего или последнего ездового цикла, но эти проблемы еще не считаются серьезными. Коды в режиме ожидания не зажигают индикаторную пампу неисправности (MIL). Если неисправность не возникает в течение определенного количества циклов прогрева, код очищается на мати.

#### 1.9 Стирание кодов

ВНИМАНИЕ: Стирание диагностических кодов неисправностей может позволить диагностическому инструменту удалить не только коды с бортового компьютера транспортного средства, но также данные «Стол-кадра» и расширенные данные, специфичные для производителя. Кроме того, состояние монитора готовности I/M для всех мониторов транспортного средства обрасывается в состояние «Не готов» или «Не завершен». Не стирайте коды до полной проверки системы техническим специалистом. Эта функция выполняется с ключом при выключенном двигателе (КОЕО). Не запускайте двигатель.

#### 2.0 Данные в реальном времени

 Функция «Просмотр данных» позволяет просматривать данные PID компьютерного модуля (S) транспортного средства вживую или в режиме реального времени.

Для просмотра данных в реальном времени используйте кнопку прокрутки ВВЕРХ / ВНИЗ, чтобы выбрать «Данные в

реальном времени» в меню диагностики, и нажмите кнопку ВВОД.

(2) Функция «Запись данных» позволяет записывать данные идентификации параметров (FID) модулей транспортного средства, чтобы помочь диагностировать периодически возникающие проблемы транспортного средства. Запись колнозать себя 5 кадров данных в реальном времени до запуска события и несколько кадров после запуска события.

(3) Функция Воспроизведение данных позволяет просматривать ранее сохраненные данные PID. Для воспроизведения записанных данных используйте кнопку прокрутии BBEPX / BHИ3, чтобы выбрать «Воспроизведение данных» из меню «Данные в реальном времении, и нажимите кнопку BBOД. Воспроизведение данных. Функция Воспроизведение данных позволяет просматривать ранее сохраненные данные PID. Вы также можете воспроизводить записанные данные сразу после записи.

#### 2.1 Просмотр данных стоп-кадра:

(1) Чтобы просмотреть данные стоп-кадра, используйте кнопку прокрутки ВВЕРХ / ВНИЗ, чтобы выбрать «Просмотр», «Стоп-кадр» в меню диагностики и нажмите кнопку ВВОД.

(2) Подождите несколько секунд, пока диагностический прибор проверит КАРТУ PID.

Если извлеченный массив данных охватывает больше, чем один открытый экран, появится стрелка вниз. При необходимости используйте кнопку прокрутки ВНИЗ, пока не будут показаны все данные.

(3) Если данные стоп-кадра недоступны, на дисплее появится предупреждающее сообщение «Данные стоп-кадра не сохранены». Если вы хотите просмотреть полное имя PID, используйте кнопку прокрутия BBEPX / BH/3, чтобы выбрать PID, и нажитие кнопку CIPABKA.

(4) Подождите несколько секунд, нажав любую кнопку, чтобы вернуться к предыдущему экрану.

# 2.2 Получение статуса готовности I/M

Функция готовности //М используется для проверки работы системы выбросов на транспортных средствах, совместимых с ОВD2. Это отличная функция, которая используется перед проверкой транспортного средства на соответствие государственной программе по выбросам.

Некоторые последние модели транспортных средств могут поддерживать два типа испытаний готовности ИМ:Очищенные DTC - показывает состояние мониторов с момента удаления кодов DTC.

Этот ездовой цикл — показывает состояние мониторов с начала текущего ездового цикла.

Разультат состояния готовности I/M в значении «НЕТ» не обязательно указывает на то, что иольтываемое транспортное средство не пройдет проверку состояния I/M. В некоторых государствах одному или нескольким таким мониторам может быть разрешено быть «не готовыми» для прохождения инследии по выбросам.

Результат состояния готоенисти I/M в значении «HET» не обязательно указывает на то, что ислытываемое транспортное средство не пройдет проверку состояния I/M. В некоторых государствах одному или нескольким таким монтограм может быть разрешено быть че готовымии для прохождения инспекции по выбросам.

"OK" - указывает, что конкретный проверяемый монитор завершил диагностическое испытание.

"INC" - указывает, что конкретный проверяемый монитор не завершил диагностическое испытание.

"N/А" - монитор не поддерживается на этом транспортном средстве.

С помощью кнопки прокрутки ВВЕРХ / ВНИЗ выберите Готовность I/М в меню диагностики и нажмите кнопку ВВОД.

Если транспортное средство поддерживает оба типа испытаний, то оба типа будут показаны на экране для выбора. При необходимости используйте кнопку прокрутки ВВЕРХ / ВНИЗ, чтобы просмотреть состояние индикатора MIL («ВКЛ» или «ВЫКЛ») и следующих мониторов:

Монитор перебоя зажигания - Монитор перебоя зажигания

Мон. топливной системы — Монитор топливной системы

Комп. компонент — Монитор комплексных компонентов

EGR — Монитор системы EGR

Мон. датчиков кислорода- Монитор датчиков О2

Мон. катализатора - Монитор катализатора

Мон. системы испар. — Монитор испарительной системы

Нагр. дат. кислорода — Монитор нагревателя датчика О2

Система втор. воздуха - Монитор вторичного воздуха

Нагр. катализатор - Монитор нагретого катализатора

Мон. охл. А/С - Монитор системы А/С

| Состояние MIL     | вкл      |
|-------------------|----------|
| Монитор перебоя   | НЕ ДОСТ. |
| зажигания         |          |
| Мон. топливной    | НЕ ДОСТ. |
| системы           |          |
| Компл. комп.      | НЕ ДОСТ. |
| Мон. катализатора | НЕ ДОСТ. |
| Нагр. катализатор | НЕ ДОСТ. |
|                   |          |

сли транспортное средство поддерживает проверку готовности «Этот ездовой цикл», появится следующее:

| Состояние MIL     |          |
|-------------------|----------|
|                   | ВКЛ      |
| Монитор перебоя   | НЕ ДОСТ. |
| зажигания         |          |
| Мон. топливной    | НЕ ДОСТ. |
| системы           |          |
|                   |          |
| Компл. комп.      | OK       |
| Мон. катализатора | НЕ ДОСТ. |
| Нагр. катализатор | НЕ ДОСТ. |

Нажмите кнопку ESC, чтобы вернуться в меню диагностики.

#### 2.3 Испытание кислородного монитора

Нормы OBD2, установленные SAE, требуют, чтобы соответствующие транспортные средства контролировали и испытывали датчики киспорода (22) для выявления проблем, связанных с топливной экономичностью и выбросами транспортных средств. Эти испытания не являются исплатаниями по требованию и проводятся автоматически, когда условия работы двигателя находятся в указанных пределах. Результаты этих испытаний сохраняются в памяти бортового компьютера. Функция проверки монитора О2 пля самяелиях последних проведенных испытания по требового компьютера ранаслортного средства и просматривать результаты проверки монитора О2 для самых последних проведенных испытаний. Функция испытаний монитора O2 не поддерживается транспортными средствами, которые обмениваются данными по сети зоны контроллера, controller area network (CAN). Результаты испытаний монитора O2 на автомобилях с шиной CAN кон в главе «Иопытания бортового монит.1».

#### 2.4 Испытания бортового монитора

Проведение испытаний бортового монитора полезны после проведения обслуживания с очисткой памяти модуля управления транспортным средством. В процессе испытания бортового монитора для транспортных средств, не оборудованных САN, изалекаются и отображаются результаты испытаний компонентов и систем силовых агреатов, езязанных с выбросами, контроль над которыми осуществляется не на постоянно осноев. В процессе испытания бортового монитора для транспортных средств, оборудованных САN, извлекаются и отображаются результаты испытаний компонентов и систем силовых агрегатов, связанных с выбросами, контроль над которыми осуществляется на постоянной и не на постоянной основе. Идентификаторы испытаний и компонентов определяются изготовителем транспортного средства.

#### 2.5 Испытания компонентов

Функция Испытание компонентов позволяет инициализировать испытание на утечку системы EVAP транспортного средства. Сам дианностический прибор не выполняет испытания на утечку, но дает команду бортовому компьютеру транспортного средства начать испытания. У разных производителей транспортных средств могут быть разные критерии и методы для остановки испытания после его начала. Перед началом Испытания компонентов ознакомнесь с инструкцией по остановки вспытания в руководстве по обслуживанию транспортного средства.

# 2.6 Используйте кнопку прокрутки ВВЕРХ / ВНИЗ, чтобы выбрать Испытания компонентов из меню Просмотр информации о транспортном средстве

Функция Информация о транспортном средстве позволяет получать идентификационный номер транспортного средства (VIN), идентификационные номера калибровии (вок), номера подтверждения калибровии (CVN) и отслеживать эксплуатационные характеристики на транспортных средствах 2000 года выпуска и более новых, которые поддеяживают Режима 9.

#### 2.7 Присутствие модулей

Функция Присутствие модулей позволяет просматривать идентификаторы модулей и протоколы связи для модулей ОВD2 на транспортном средстве.

#### 2.8 Гарантия и ограниченная гарантия по обслуживанию на один год

Коппиеі гарантирует своим клиентам, что этот продукт не будет подвержен любым дефектам материалов и изготовления в течение одного (1) года с даты первоначальной покупки при условии соблюдения следующих условий:

 Исключительная ответственность Коллиеі по Гарантии ограничивается либо ремонтом, либо, по выбору Коллиеі, бесплатной заменой считывателя кода при наличии Подтверждения покупки. Для этого может быть использован чек о продаже.

 Данная гарантия не распространяется на повреждения, вызванные ненадлежащим использованием, несчастным случаем, наводнением, молнией или если продукт был изменен или отремонтирован кем-либо, кроме Сервисного центра производителя.

3) Колтичеі не несет ответственности за любые случайные или косвенные убытки, возникцие в результате колользования, неправильного использования или установки считывателя кода. В некоторых странах не допускаются ограничения срока действия подразумеваемой гарантии, поэтому вышеуязанные ограничения могут на вас не распространяться.

4) Вся информация в этом руководстве основана на самой последней информации, доступной на момент публикации, и мы не можем дать никаких гарантий относительно ее точности или полноты. Коппиеі оставляет за собой право вносить изменения в любое время без предварительного уведомления.

#### 2.9 Процедуры обслуживания

Если у вас есть какие-либо вопросы, пожалуйста, свяжитесь с вашим местным магазином, дистрибьютором или посетите наш веб-сайт <u>www.konnwei.com</u>

Если возникнет необходимость вернуть считыватель кода для ремонта, обратитесь к местному дистрибьютору за дополнительной информацией.

#### 3.0 Меры предосторожности и предупреждения

Во избежание травм или повреждения транспортных средств и / или считывателя кодов, сначала прочтите это руководство по эксплуатации и соблюдайте как миникум следующие меры предосторожности при работе с транспортным соедствоти:

- Всегда проводите испытания автомобиля в безопасной среде.
- Носите защитные очки, соответствующие стандартам ANSI.
- Не допускайте попадания одежды, волос, рук, инструментов, испытательного оборудования и т. д. на все движущиеся или горячие детали двигателя.
- Эксплуатируйте транспортное средство в хорошо вентилируемой рабочей зоне: выхлопные газы ядовиты.
- Установите блоки перед ведущими колесами и никогда не оставляйте транспортное средство без присмотра во время испытаний.
- Будьте предельно осторожны при работе вокруг катушки зажигания, крышки распределителя, проводов зажигания и свечей зажигания. Эти компоненты создают опасные напряжения при работающем двигателе.
- Установите коробку передач в положение ПАРКОВКА (для автоматической коробки передач) или НЕЙТРАЛЬНОЕ (для механической коробки передач) и убедитесь, что стояночный тормоз включен.
- Держите огнетушитель, подходящий тушения огня от бензина / химикатов / электричества поблизости.
- Не подключайте и не отключайте никакое испытательное оборудование при включенном зажигании или работающем двигателе.
- Держите устройство считывания кода сухим, чистым, без пятен от масла / воды или жира.
- При необходимости используйте мягкое моющее средство и чистую ткань для очистки внешней части считывателя код

10.

16